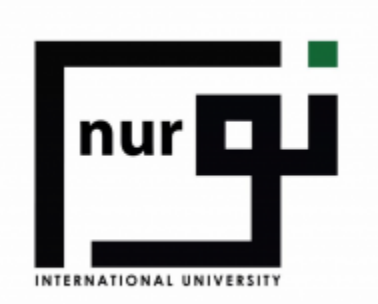

# NIU<br/>December<br/>DecemberDecember<br/>December<br/>Decembe

## **n** NIU LMS: Log in to the site imes + @ ⊘ ⊳ ♡ | ⊥ੈ ≢ C === | S ⊕ Not secure Ims.niu.edu.pk/login/index.php 🗅 YoungAgain 🕒 CampusSolution (Li... 🗅 Axure 🗅 LowCarbFittness 🌾 Color Names — HT... 🗅 EHR 🗅 EmailPolicy 🍯 • IT functions outso... 🎇 mantisfms nur 🗖 Forgotten your username or Username password? Password Cookies must be enabled in your browser 🕜 Remember username Some courses may allow guest access Log in as a guest You are not logged in. <u>Home</u> Data retention summary Get the mobile app

## Access the Portal

http://lms.niu.edu.pk/login/index.php

Go to the above mentioned link

Enter your User name

Enter your password

Click on Login

After the login you will move to main dashboard

#### NOTE:

For Username and password contact student affairs department Or MIS

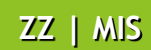

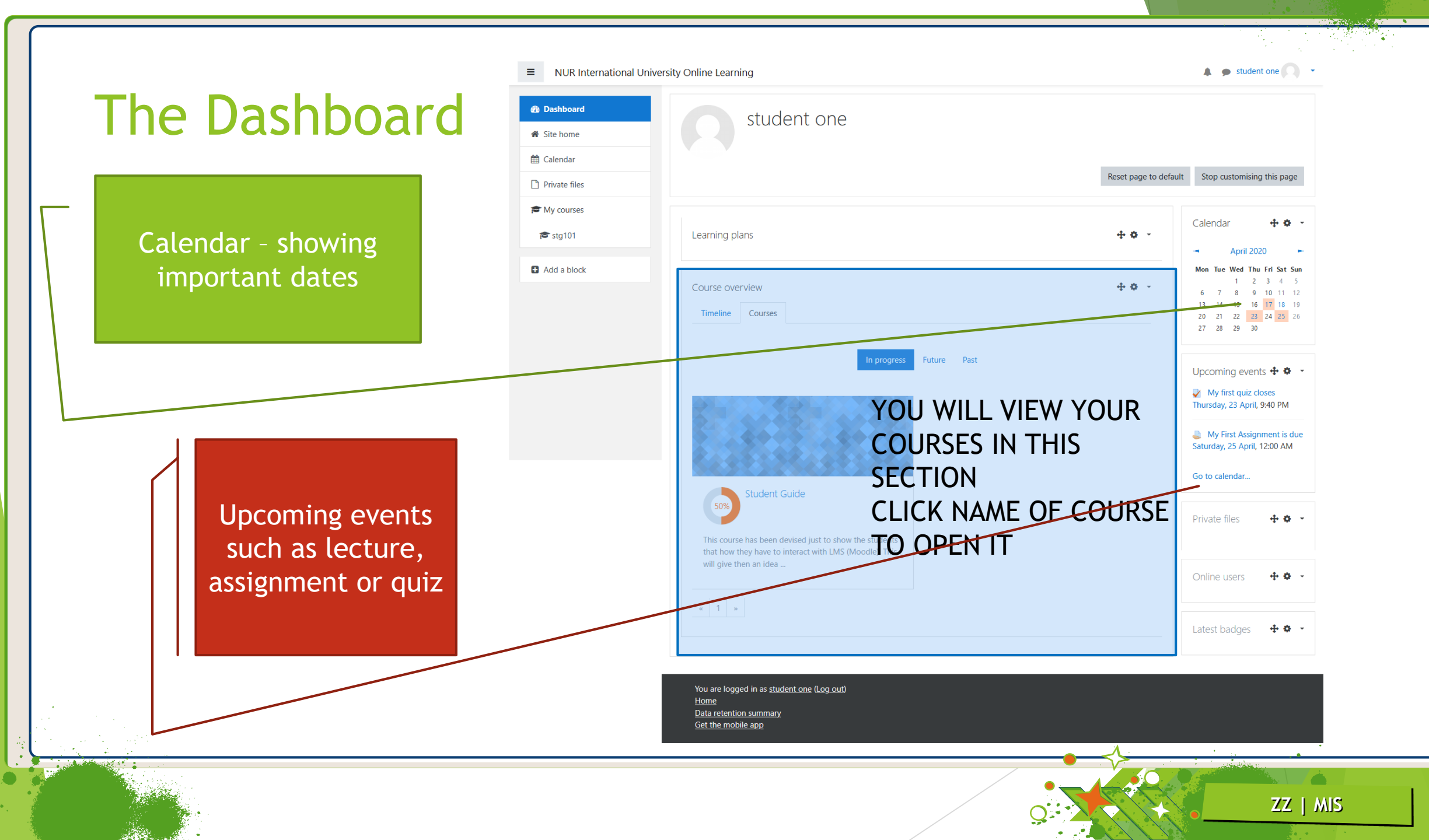

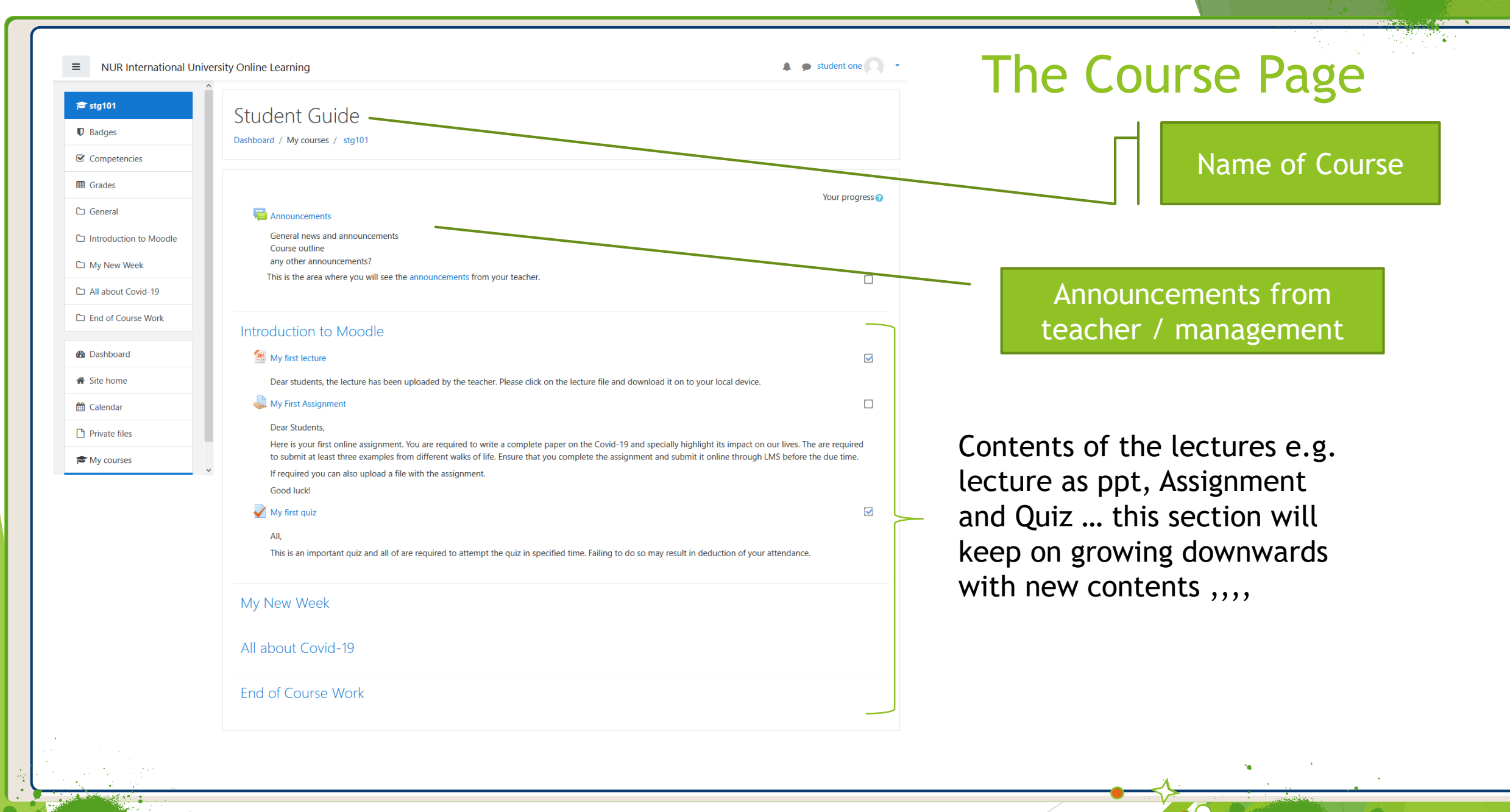

ZZ | MIS

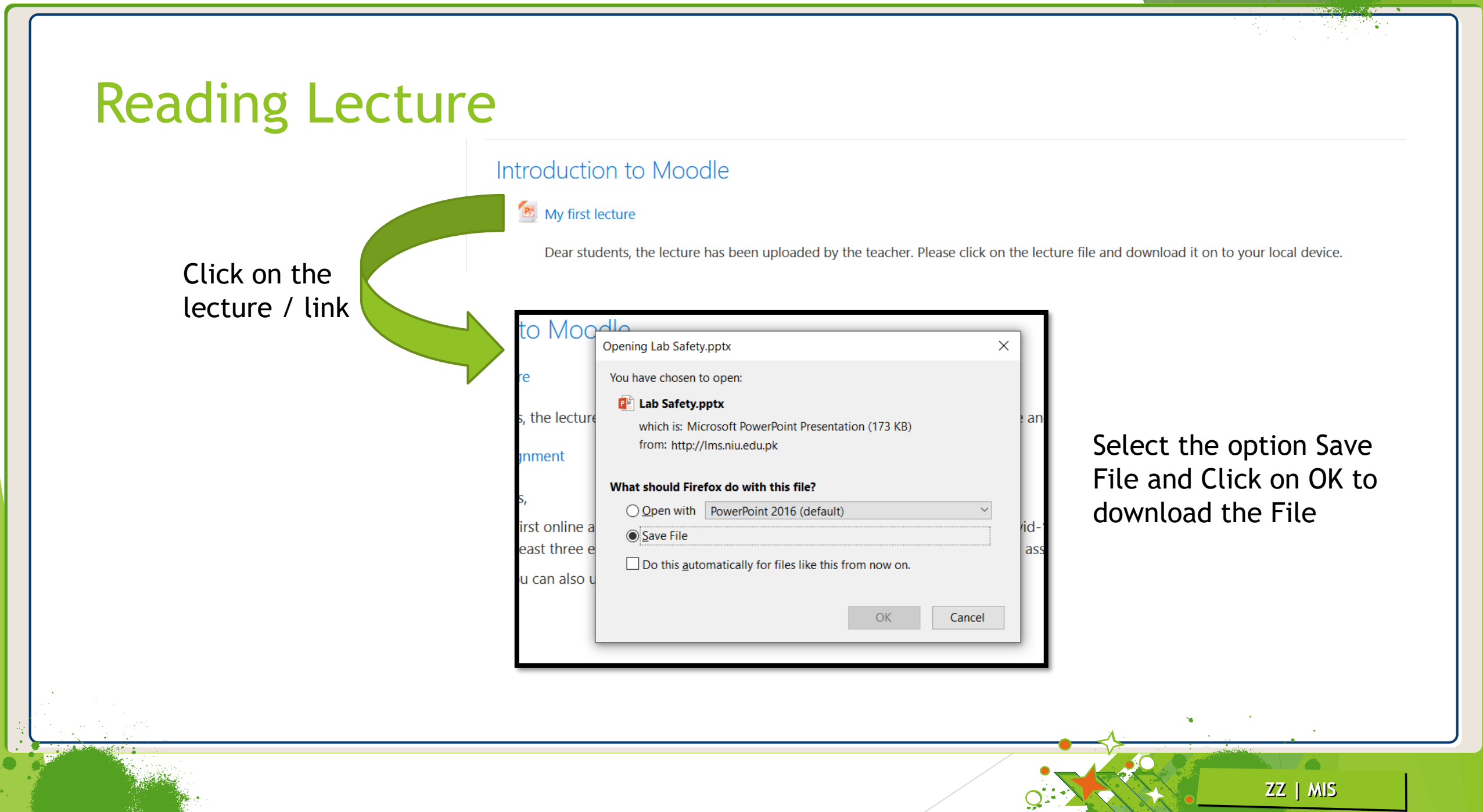

# Submit Assignment

#### My New Week

#### By First Assignment

#### Dear Students,

You are required to complete the assignment and upload it in the portal before Due date.

Assignment:

Write about social impacts created by Covid-19 on our lives and what positive changes did it bring to our lives or to the world?

1. Click on the Assignment

#### Dear Students,

You are required to complete the assignment and upload it in the portal before Due date.

Assignment:

Write about social impacts created by Covid-19 on our lives and what positive changes did it bring to our lives or to the world?

#### Submission status

| Submission status   | No attempt                        |
|---------------------|-----------------------------------|
| Grading status      | Not graded                        |
| Due date            | Saturday, 25 April 2020, 12:00 AM |
| Time remaining      | 6 days 22 hours                   |
| Last modified       | -                                 |
| Submission comments | Comments (0)                      |

Add submission

You have not made a submission yet

ZZ | MIS

2. A new page

will open

## 3. Click on the button "Add Submissions" a new page will open

# Submit Assignment ..

#### My First Assignment

Dear Students,

You are required to complete the assignment and upload it in the portal before Due date.

#### Assignment:

Write about social impacts created by Covid-19 on our lives and what positive changes did it bring to our lives or to the world?

| You can write the answer in this<br>section. If required you teacher<br>may not show this area instead<br>he would ask you to upload a file | Online text      |                                                                                                    |
|----------------------------------------------------------------------------------------------------|------------------|----------------------------------------------------------------------------------------------------|
| You can upload a file (Word,<br>pdf, ppt, excel) and then<br>click Save Changes                                                             | File submissions | Maximum size for new files: 128MB, maximum attachments: 20  Files  You can drag and drop files here to add them.  Save changes Cancel |
|                                                                                                    | → My first quiz  | Jump to ÷                                                                                                    |
|                                                                                                    |                  | ZZ   MIS                                                                                                    |

# Submit Assignment

You will see the message that your assignment has been submitted. You can still Edit your submission until the Due Date is over.

## Submission status

| Submission status   | Submitted for grading                                            |  |
|---------------------|------------------------------------------------------------------|--|
| Grading status      | Not graded                                                       |  |
| Due date            | Saturday, 25 April 2020, 12:00 AM                                |  |
| Time remaining      | 6 days 22 hours                                                  |  |
| Last modified       | Saturday, 18 April 2020, 1:48 AM                                 |  |
| Online text         | ★<br>This is my assignment                                       |  |
| Submission comments | Comments (0)                                                     |  |
|                     | Edit submission<br>You can still make changes to your submission |  |
|                     | ZZ   MIS                                                         |  |

## Attem<u>pt a Quiz</u> My first quiz Click on the Quiz All, This is an important quiz and all of are required to attempt the quiz in specified My first quiz All, This is an important quiz and all of are required to attempt the quiz in specified time. Failing to do so may result in deduc Attempts allowed: 1 This guiz opened at Friday, 17 April 2020, 9:00 PM Note: This quiz will close on Thursday, 23 April 2020, 9:40 PM. Students will not be able to Time limit: 25 mins start the quiz before the allowed time. Attempt quiz now

Start the Quiz

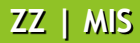

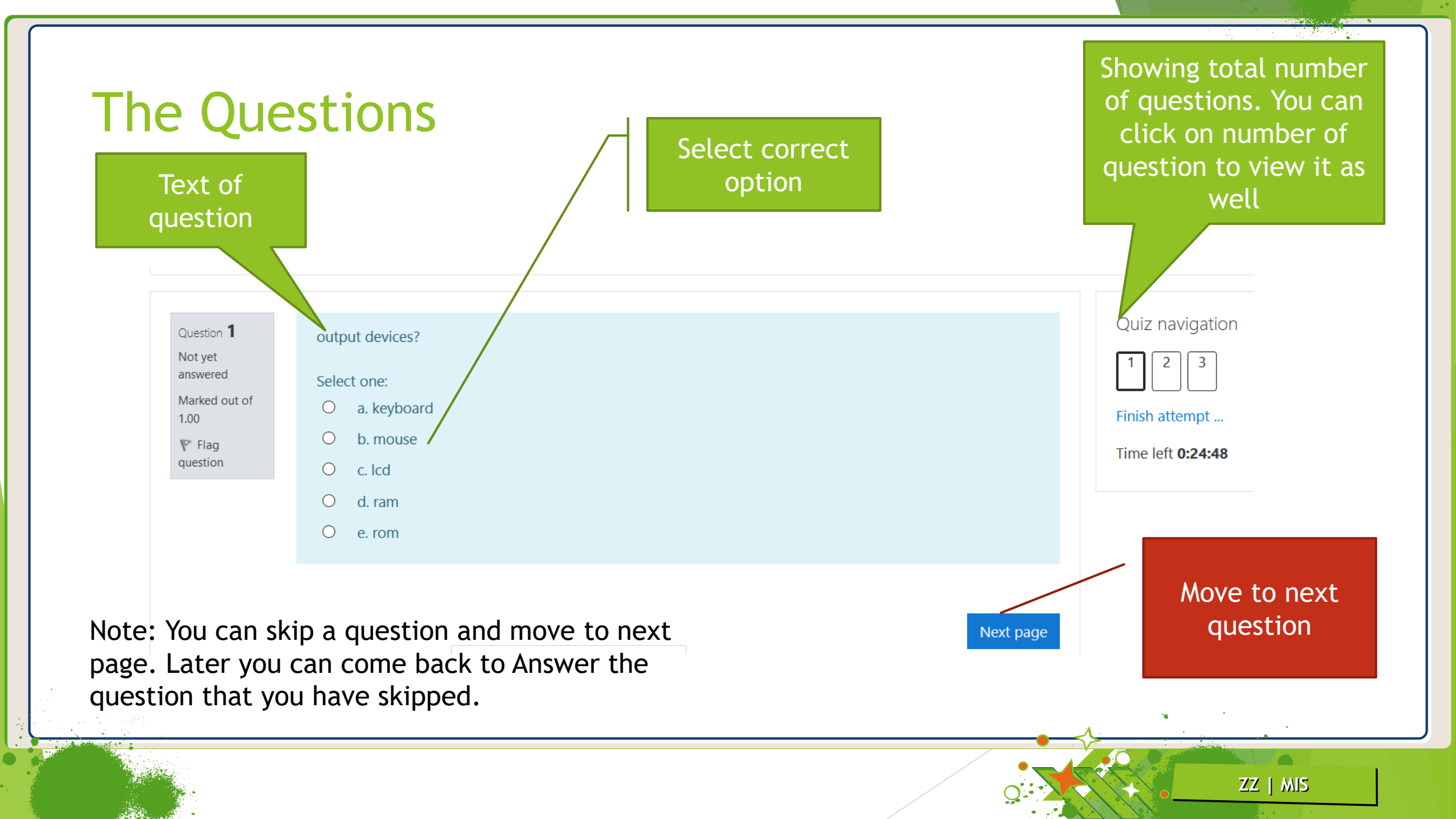

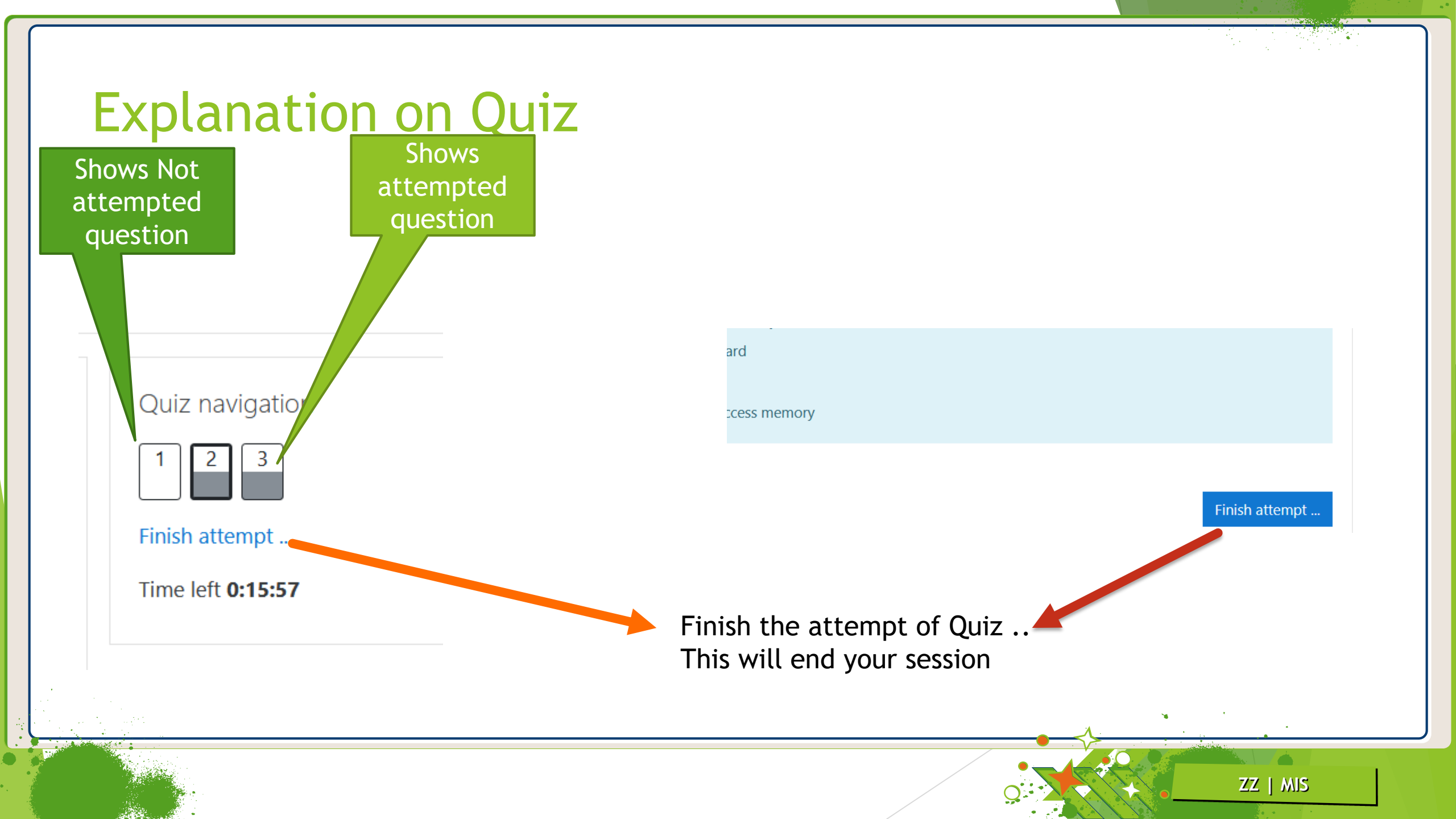

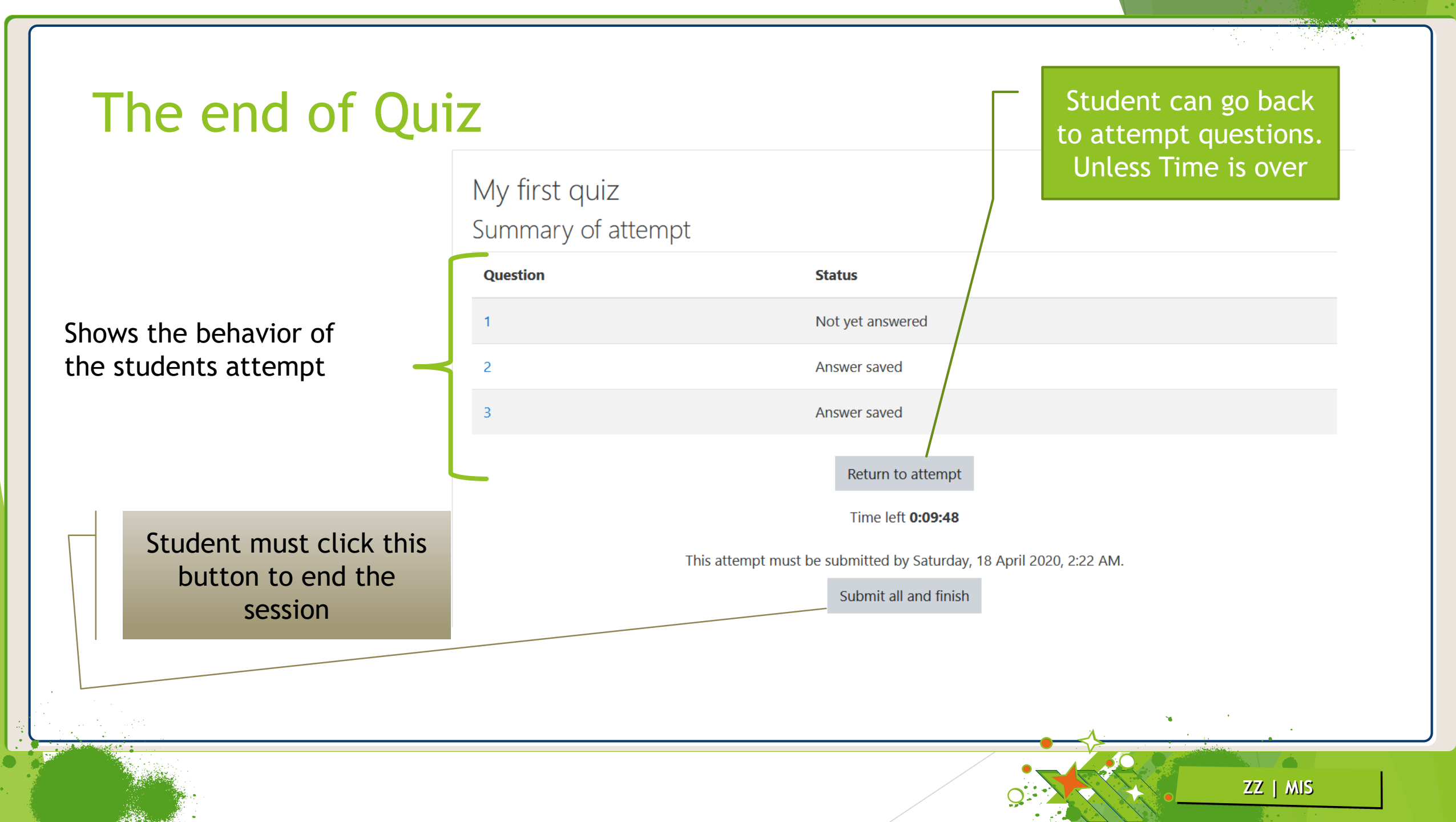

# Some Instructions

- Change you password and keep it safe with you
- If someone uses your password to submit assignment or quiz, the institute will not take responsibility of misbehave, wrong answers any other wrong doing on part of you. You will be considered as responsible for such events.

ZZ | MIS

- You have to ensure that you don't wait until the end of time to submit assignments, you should do it as soon as possible to avoid any mishaps / accidents such as non availability of electricity or internet.
- In case you forget your password, contact Student Affairs department

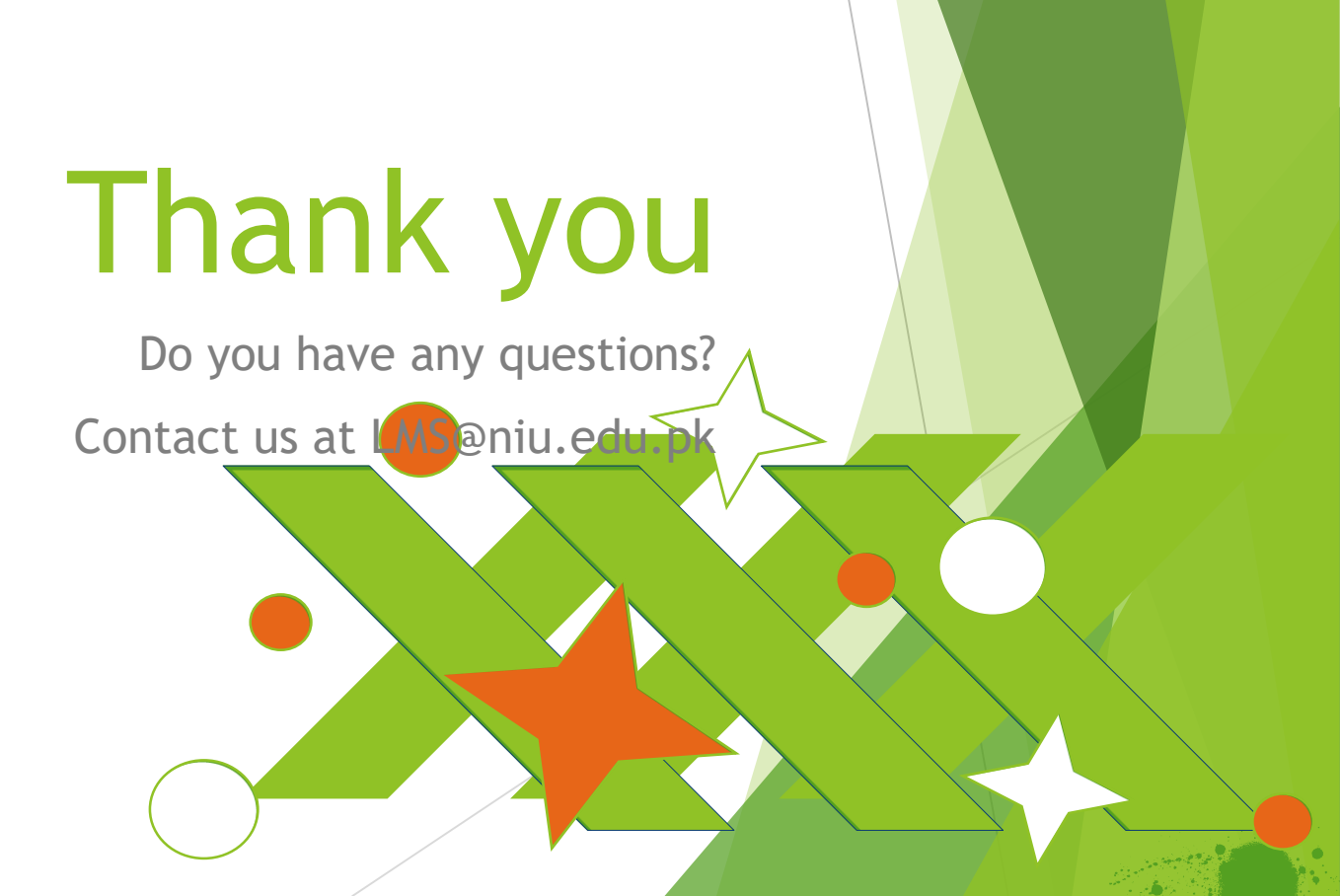